## **Eine kurze WissKi-Suchanleitung:**

Aufruf "WissKI" Startseite:

nmlung ist in WissKI

Es gibt zwei Suchmöglichkeiten:

1. Gruppensuche mit Vorschaubildern

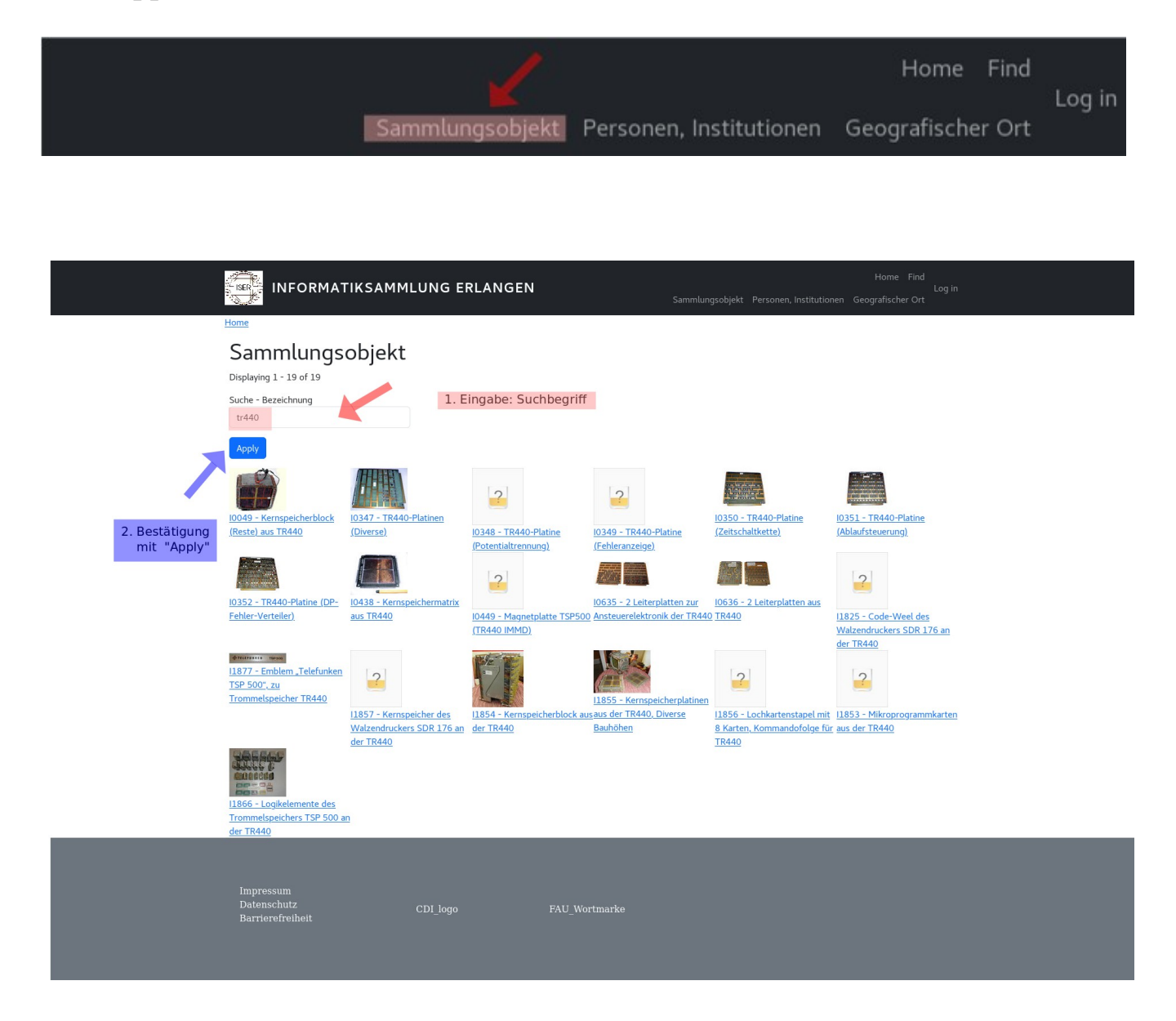

|                |                                 |                         | Home          | Find Log in |
|----------------|---------------------------------|-------------------------|---------------|-------------|
|                | Sammlungsobjekt                 | Personen, Institutionen | Geografischer | Ort         |
| 2. Einzelsuche | Home / Search                   |                         |               |             |
|                | Search                          |                         |               |             |
|                | Search WissKI Entities          | Content                 |               |             |
|                | Search by Entity Title          |                         |               |             |
|                | Entity Title                    | 1.                      |               |             |
|                | Finds titles from the cache tab | le                      |               |             |
|                | ► Advanced Search               |                         |               |             |
|                | Search Wisski Ent               | ities                   | 2.            |             |

Your search yielded no results.

- 1. Eingabe des Suchbegriffs: z.B. Inventarnummer "I0300"
- 2. Drücken "Search Wisski Entities"

Es folgt unten die Anzeige der Suchergebnisse

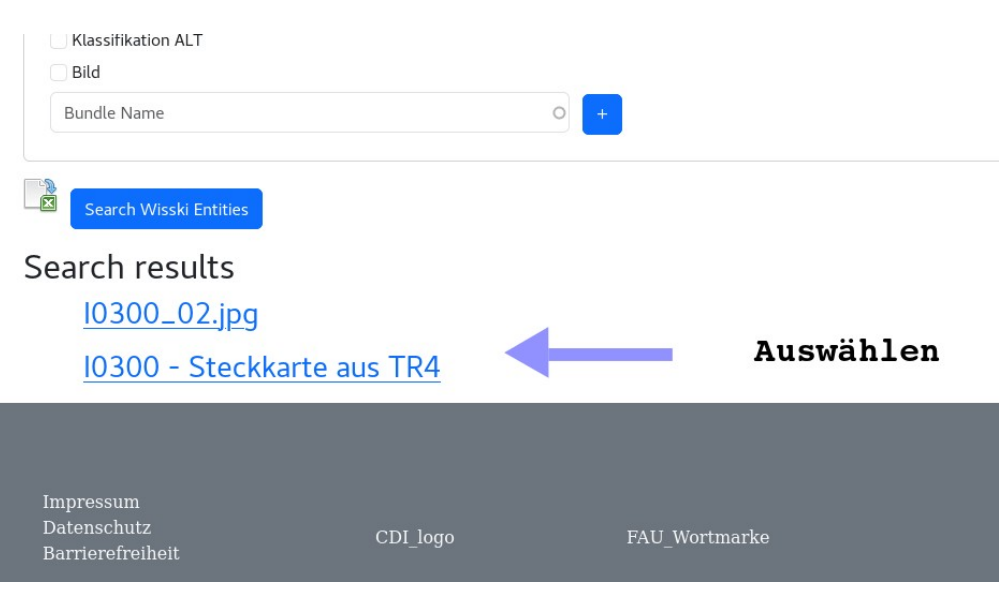

3. Auswählen des Objekts aus den Suchergebnissen